# PASSO A PASSO Como emitir relatórios de materiais no Portal de Relatórios SIE?

### **1.** Acesso ao Portal de Relatórios SIE

1º Acesse o Portal de Relatórios SIE disponível em https://relatoriosie.ufes.br/relatorios/

2º Em Área Restrita, no canto inferior direito da tela, utilize usuário e senha únicos da Ufes para acessar o portal. Em seguida você será direcionado para a página inicial do Portal de Relatórios SIE.

3º Na página inicial, em Listagem de Relatórios, clique em 06 - Portal Administrativo para abrir a aba de opções.

| PORTAL RELATÓRIOS<br>UFES           |                                       |
|-------------------------------------|---------------------------------------|
| - Quarta-feira, 13 de Abril de 2022 | i i i i i i i i i i i i i i i i i i i |
| Início > Listagem de Relatórios     |                                       |
| Listagem de Relatórios              |                                       |
| 3 06 - Portal Administrativo        |                                       |

4º Na aba de opções estão listados os relatórios de Material e Gestão de registro de preços, podendo ser utilizados conforme a necessidade.

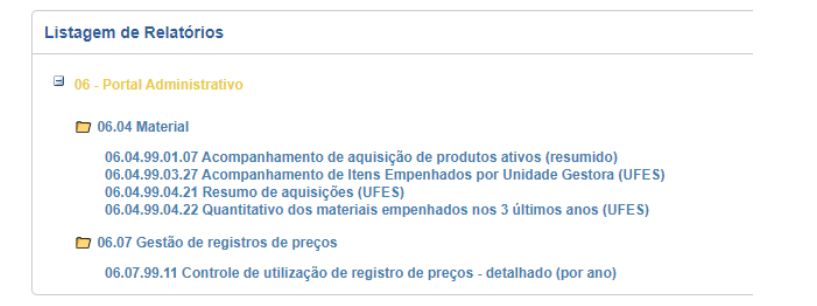

## 2. Tipos de relatórios: funcionalidades e emissão

#### A) Relatório 06.04.99.03.27 Acompanhamento de Itens Empenhados por Unidade Gestora (UFES):

O relatório mostra os itens empenhados naquele determinado ano em pdf. **Enfoque:** aquisições feitas por uma determinada Unidade Gestora

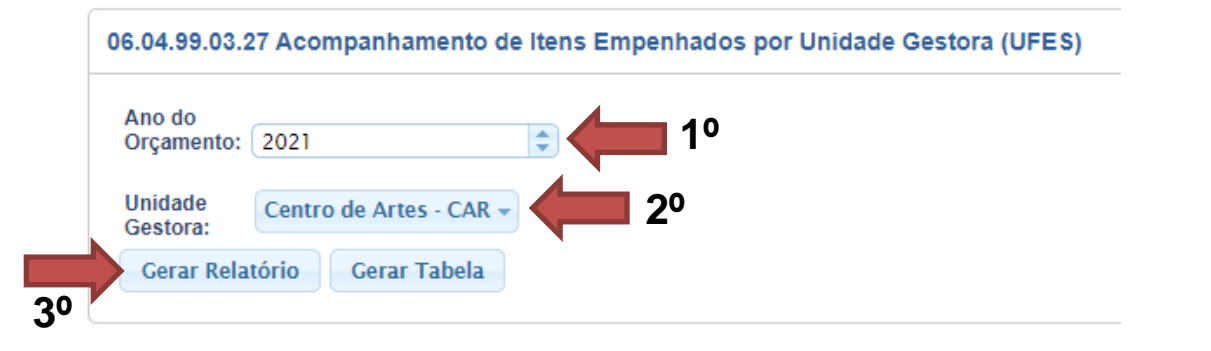

| Universidade Federal do Espírito Santo                   |    |                                                                                  |                                                                                                    |                                                                                                    |                                                                               |                                                                                   |                                                                     |                                                                                                    |                                                                                                    |                                                  |                                                                                                  |                                                                                          |
|----------------------------------------------------------|----|----------------------------------------------------------------------------------|----------------------------------------------------------------------------------------------------|----------------------------------------------------------------------------------------------------|-------------------------------------------------------------------------------|-----------------------------------------------------------------------------------|---------------------------------------------------------------------|----------------------------------------------------------------------------------------------------|----------------------------------------------------------------------------------------------------|--------------------------------------------------|--------------------------------------------------------------------------------------------------|------------------------------------------------------------------------------------------|
| 15                                                       |    |                                                                                  |                                                                                                    | 06.04.99.03.2                                                                                      | 7 Acompan                                                                     | hamento de                                                                        | e Itens Err                                                         | penhados por Unida                                                                                                    | ade Gestora (U                                                                                     | FES)                                             |                                                                                                  | Data: 13/04/2022<br>Hora: 13:58                                                          |
| Ano Orçamento: 2021 Unidade Gestor Sentro de Artes - CAR |    |                                                                                  |                                                                                                    |                                                                                                    |                                                                               |                                                                                   |                                                                     |                                                                                                    |                                                                                                    |                                                  |                                                                                                  |                                                                                          |
| Licitação<br>23/2021                                     | 2  | Alicate dese<br>mínimo) e r<br>a 10 AWG<br>Informaçõe<br>constar no<br>Comprimen | encapador de<br>mecanismo qui<br>(intervalo mínii<br>s sobre cabos<br>corpo do objeti<br>nto total: 8" (po | fios, para eletr<br>e determina o<br>mo). Com disp<br>, tamanhos e t<br>o. Corpo cons<br>legadas). | icista. Com o<br>tamanho do<br>positivo que p<br>ipos de term<br>truído em aç | dispositivo re<br>fio a ser des<br>permitem crir<br>inais que po<br>co carbono, c | egulável pa<br>scoberto. (<br>mpar difer<br>dem ser c<br>cabo ergor | ra desencapar fios ch<br>Com dispositivo para (<br>entes tipos de termina<br>rimpados, bem como<br>lômico produzido em | natos e redondos<br>cortar fios redone<br>ais: com isolame<br>acerca do comp<br>polipropileno refe | s de ca<br>dos de<br>nto, se<br>riment<br>orçado | libres entre 22 a<br>cobre e alumínic<br>em isolamento e e<br>o da decapação<br>e revestido em b | 10 AWG (intervalo<br>o de calibres entre 22<br>de ignição.<br>do cabo devem<br>porracha. |
| Solicitante                                              |    | Emp. SIE                                                                         | Emp. SIAFI                                                                                                 | Nº Solicitação                                                                                     | Qtde Emp                                                                      | VI Emp                                                                            | Total                                                               | Fornecedor                                                                                                    | Dt                                                                                                 | Envio                                            | Dt Recib Qtd Rec                                                                                 | Situação                                                                                 |
| Centro de Artes                                          |    | 1033/2021                                                                        | 2021NE00188                                                                                                | 0087/2021                                                                                          | 1                                                                             | 60,70                                                                             | 60,70                                                               | 31509782000112 - RDJ COMÉRCIO                                                                                          | O VAREJISTA LTDA 07/0                                                                              | )1/2022                                          | 0                                                                                                | Aguardando entrega pelo<br>fornecedor                                                    |
| Licitação<br>23/2021                                     | 3  | ALICATE U                                                                        | INIVERSAL 7"                                                                                               | (polegadas).                                                                                       |                                                                               |                                                                                   |                                                                     |                                                                                                    |                                                                                                    |                                                  |                                                                                                  |                                                                                          |
| Solicitante                                              |    | Emp. SIE                                                                         | Emp. SIAFI                                                                                                 | Nº Solicitação                                                                                     | Qtde Emp                                                                      | VI Emp                                                                            | Total                                                               | Fornecedor                                                                                                    | Dt                                                                                                 | Envio                                            | Dt Recib Qtd Rec                                                                                 | Situação                                                                                 |
| Centro de Artes                                          |    | 1033/2021                                                                        | 2021NE00188                                                                                                | 0087/2021                                                                                          | 2                                                                             | 22,80                                                                             | 45,60                                                               | 31509782000112 - RDJ COMÉRCK                                                                                           | O VAREJISTA LTDA 07/0                                                                              | )1/2022                                          | 0                                                                                                | Aguardando entrega pelo<br>fornecedor                                                    |
| Licitação<br>23/2021                                     | 22 | APLICADO                                                                         | R/PISTOLA de                                                                                               | e silicone tubu                                                                                    | lar 9" (polega                                                                | adas), com e                                                                      | empunhadi                                                           | ura e gatilho.                                                                                                    |                                                                                                    |                                                  |                                                                                                  |                                                                                          |

#### B) Relatório 06.04.99.04.22 Quantitativo dos materiais empenhados nos 3 últimos anos (UFES)

O relatório mostra um histórico de empenhos emitidos em certo ano orçamentário. **Enfoque:** empenhos emitidos.

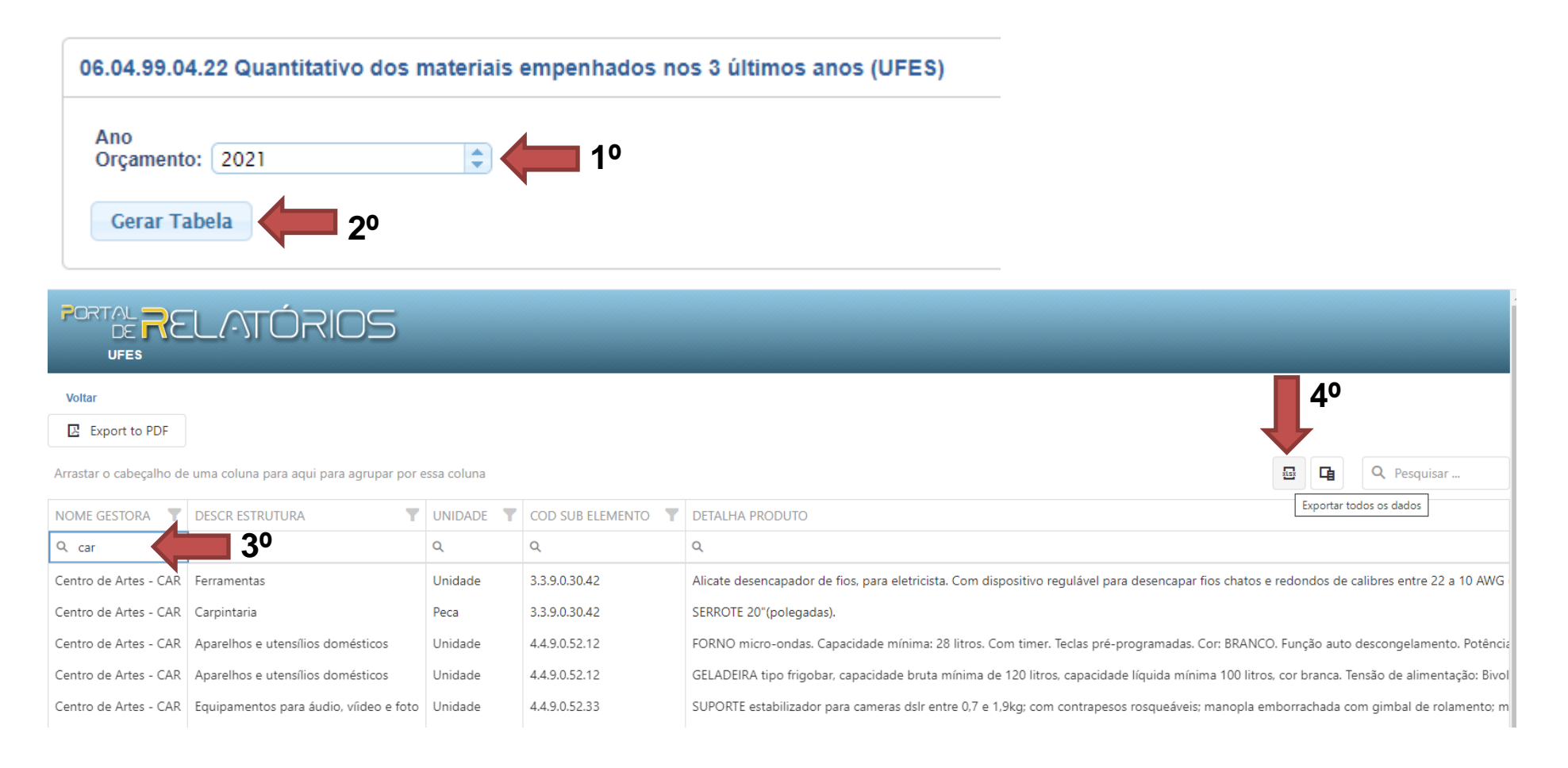

### C) Relatório 06.07.99.11 Controle de utilização de registro de preços - detalhado (por ano)

O relatório mostra as aquisições feitas via Utilização de Registro de Preços em um determinado período. **Enfoque:** aquisições via Registro de Preços.

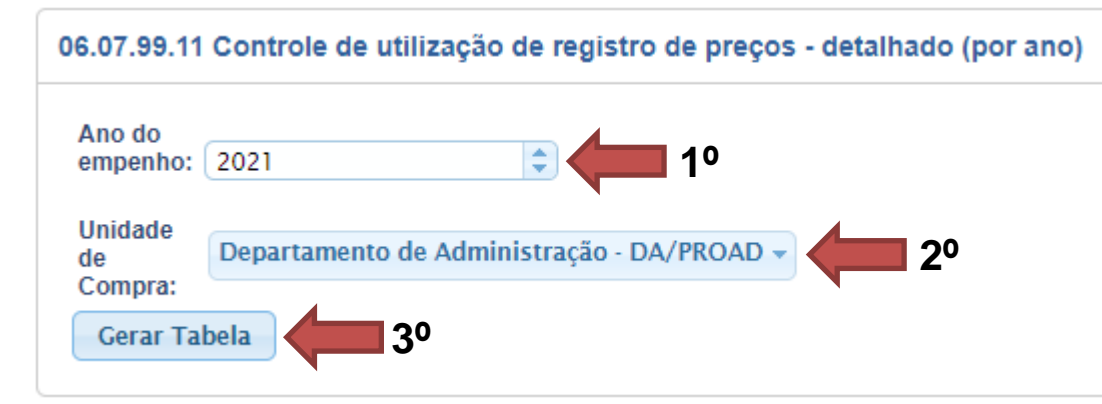

| UFES                       |                               |                      |                                                                    |                       |                |   |  |  |  |  |
|----------------------------|-------------------------------|----------------------|--------------------------------------------------------------------|-----------------------|----------------|---|--|--|--|--|
| Voltar                     |                               |                      |                                                                    | <b>5</b> °            |                |   |  |  |  |  |
| Export to PDF              |                               |                      |                                                                    |                       |                |   |  |  |  |  |
| Arrastar o cabeçalho de un | na coluna para aqui para agri | upar por essa coluna |                                                                    |                       | Pesquisar      |   |  |  |  |  |
| VIGENCIA                   | <b>Y</b> SEQ ITEM PROCESSO    | SOLICITACAO RP       | овјето 40 т                                                        | UNIDADE GESTORA       | <b>T</b> SALDO | T |  |  |  |  |
| ۹                          | Q                             | Q                    | ۹.                                                                 | Q car                 | Q              | Q |  |  |  |  |
| 01/07/2021 a 01/07/2022    | 3                             | 0114/2021            | ATA DE REGISTRO DE PREÇOS Nº 06/2021 - QUADROS BRANCOS E DE AVISOS | Centro de Artes - CAR | 0              |   |  |  |  |  |
| 08/12/2020 a 08/12/2021    | 3                             | 0114/2021            | ATA DE REGISTRO DE PREÇOS Nº 39/2020 - COMPUTADORES E NOTEBOOKS    | Centro de Artes - CAR | 35             |   |  |  |  |  |
| 08/12/2020 a 08/12/2021    | 3                             | 0127/2021            | ATA DE REGISTRO DE PREÇOS Nº 39/2020 - COMPUTADORES E NOTEBOOKS    | Centro de Artes - CAR | 35             |   |  |  |  |  |
| 08/12/2020 a 08/12/2021    | 3                             | 0129/2021            | ATA DE REGISTRO DE PREÇOS № 39/2020 - COMPUTADORES E NOTEBOOKS     | Centro de Artes - CAR | 35             |   |  |  |  |  |
| 08/12/2020 a 08/12/2021    | 3                             | 0134/2021            | ATA DE REGISTRO DE PREÇOS № 39/2020 - COMPUTADORES E NOTEBOOKS     | Centro de Artes - CAR | 35             |   |  |  |  |  |